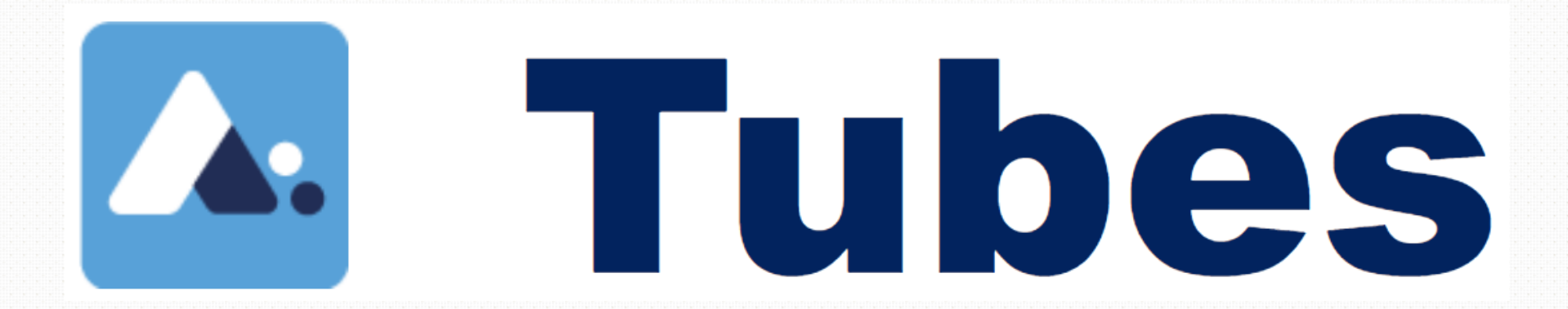

# Un service d'Apps.Education.fr qui propose une plateforme d'hébergement et de diffusion de vidéos

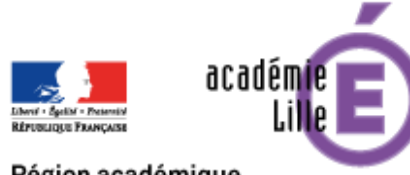

59 ission

Région académique HAUTS-DE-FRANCE

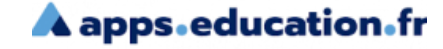

Connectez-vous au portail Apps.Education.fr « <u>https://portail.apps.education.fr/signin</u> ». Tutoriel de première connexion : <u>Tutoriel Apps.Education.fr</u>

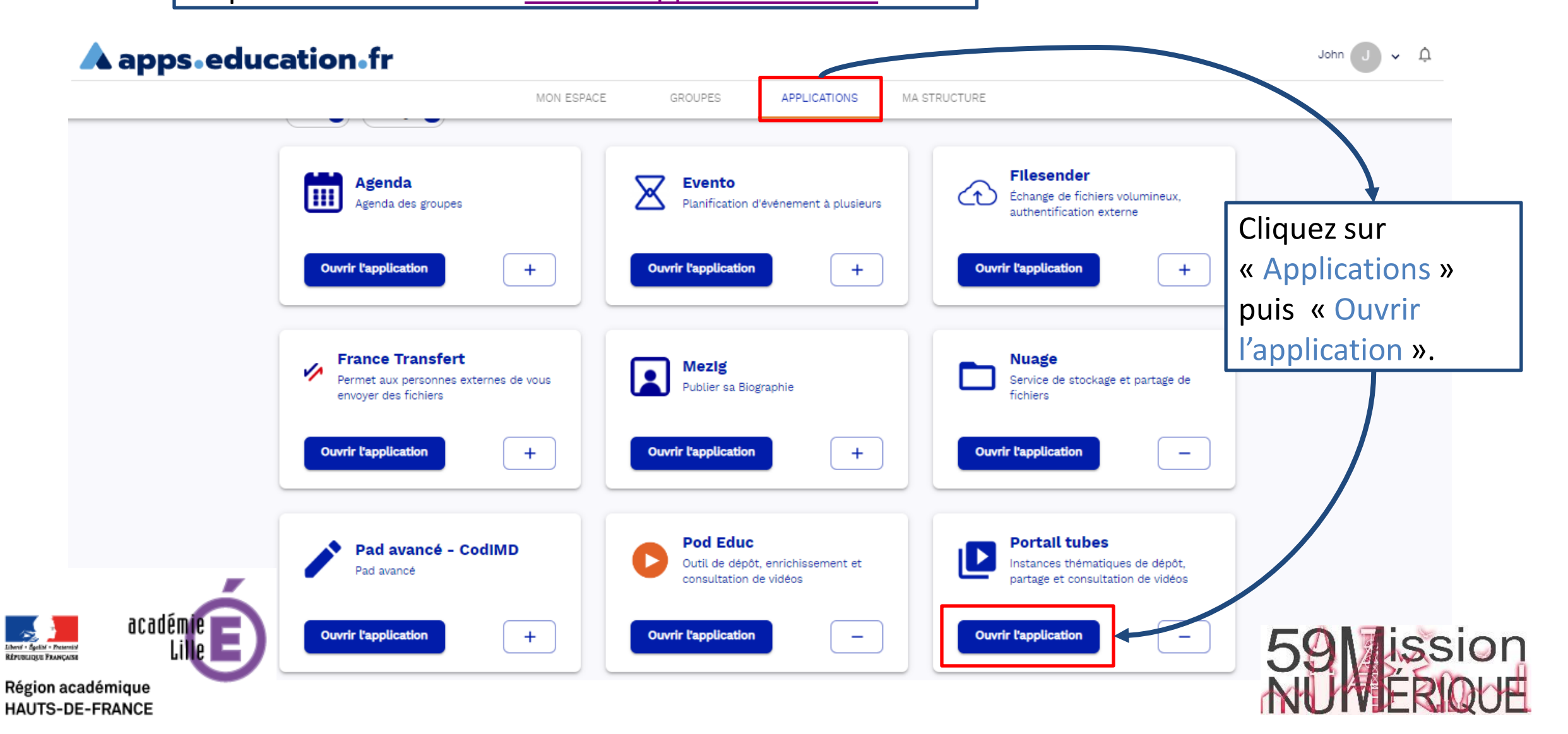

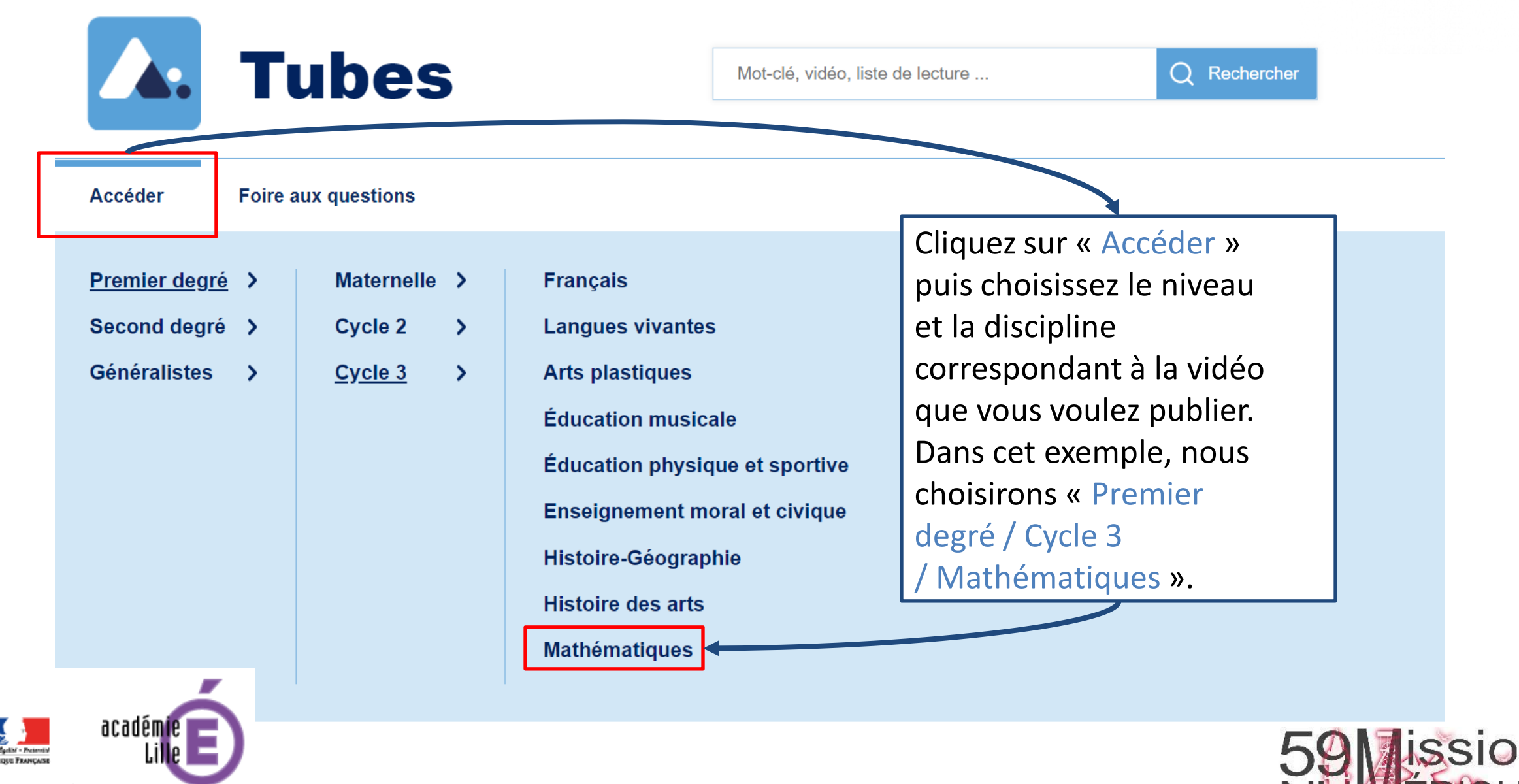

Région académique HAUTS-DE-FRANCE

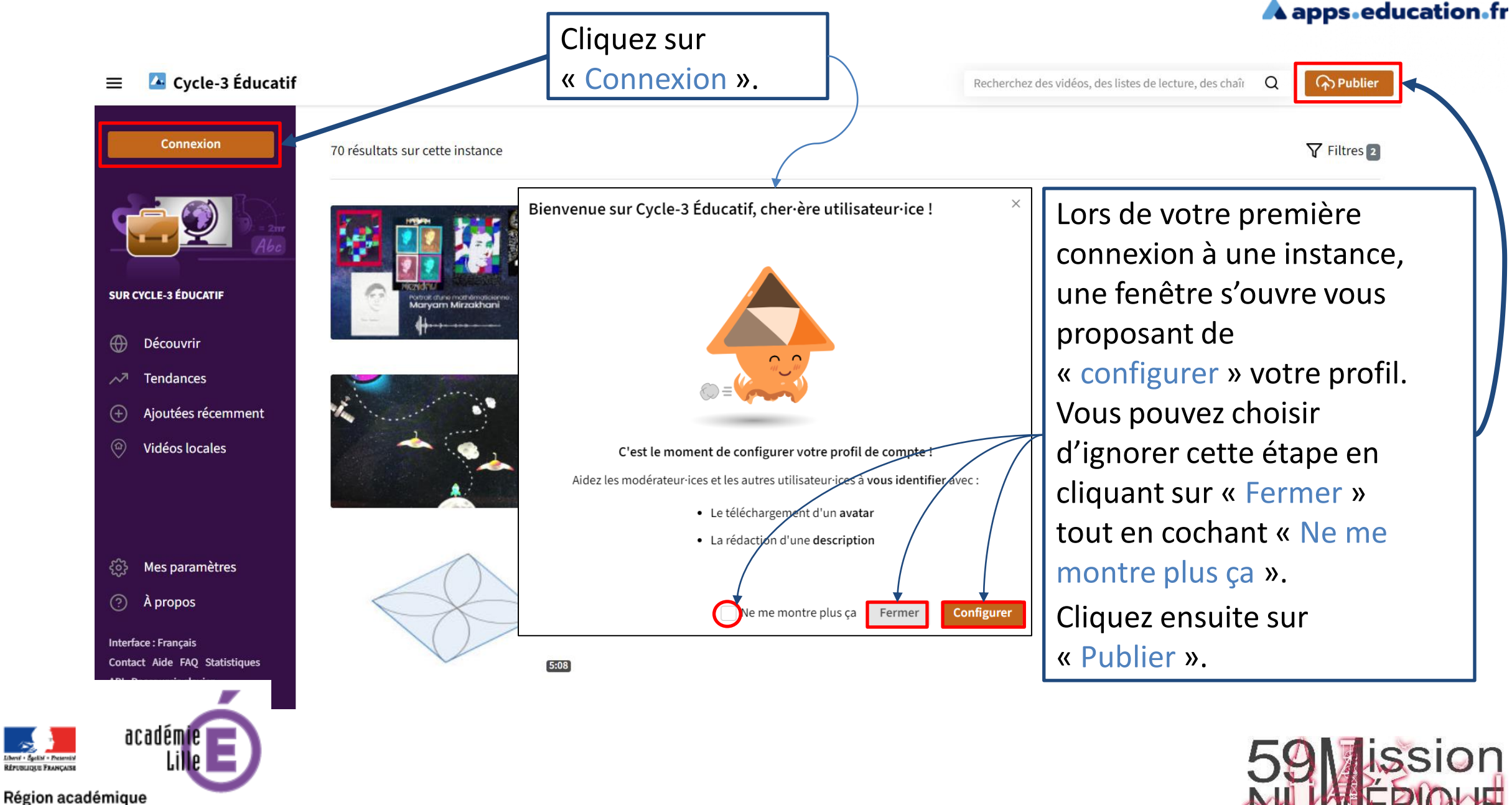

HAUTS-DE-FRANCE

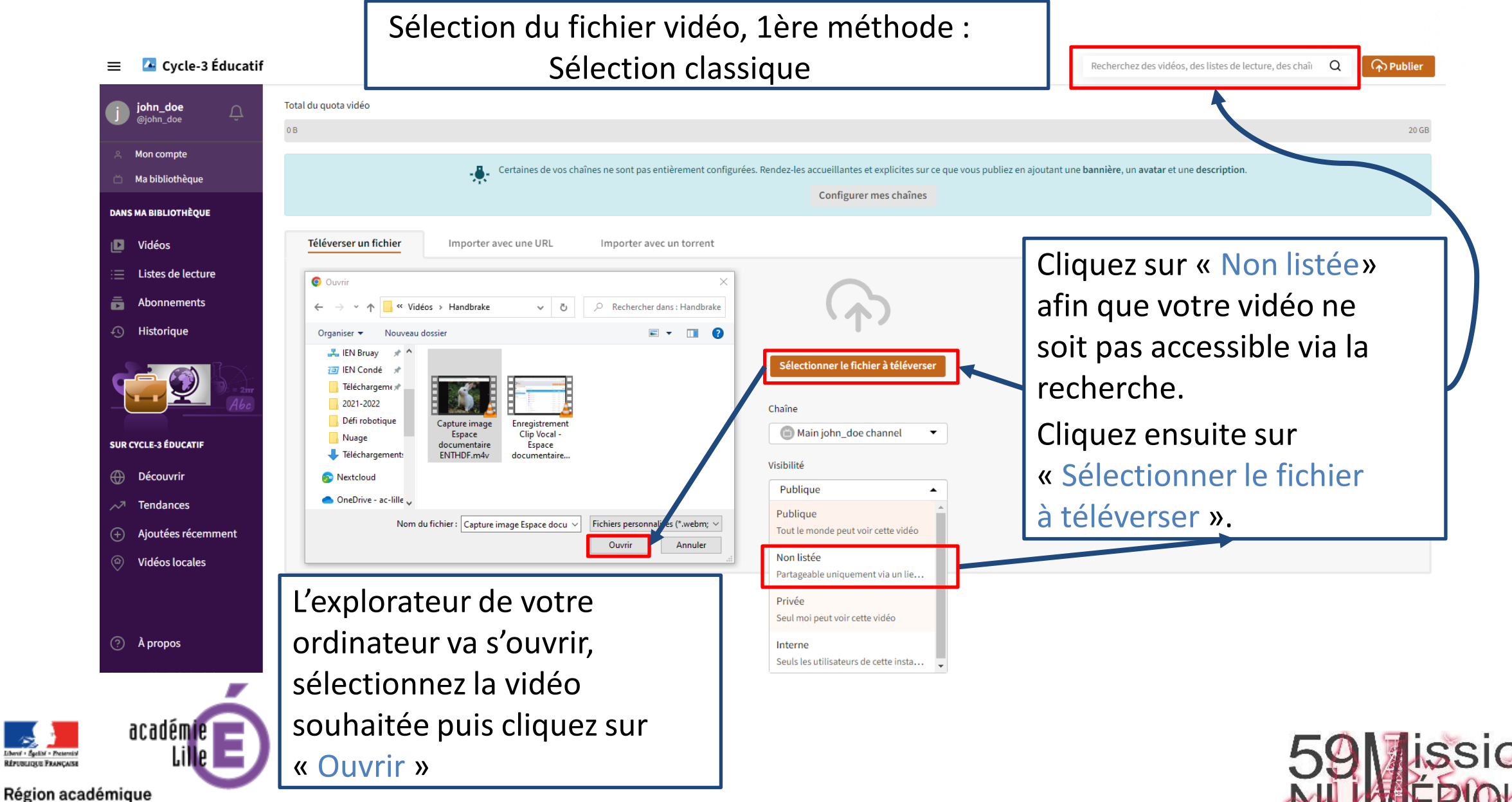

HAUTS-DE-FRANCE

# Sélection du fichier vidéo, 2ème méthode : Glisser-déposer

Recherchez des vidéos, des listes de lecture, des chaîı Q

🔼 Cycle-3 Éducatif  $\equiv$ 

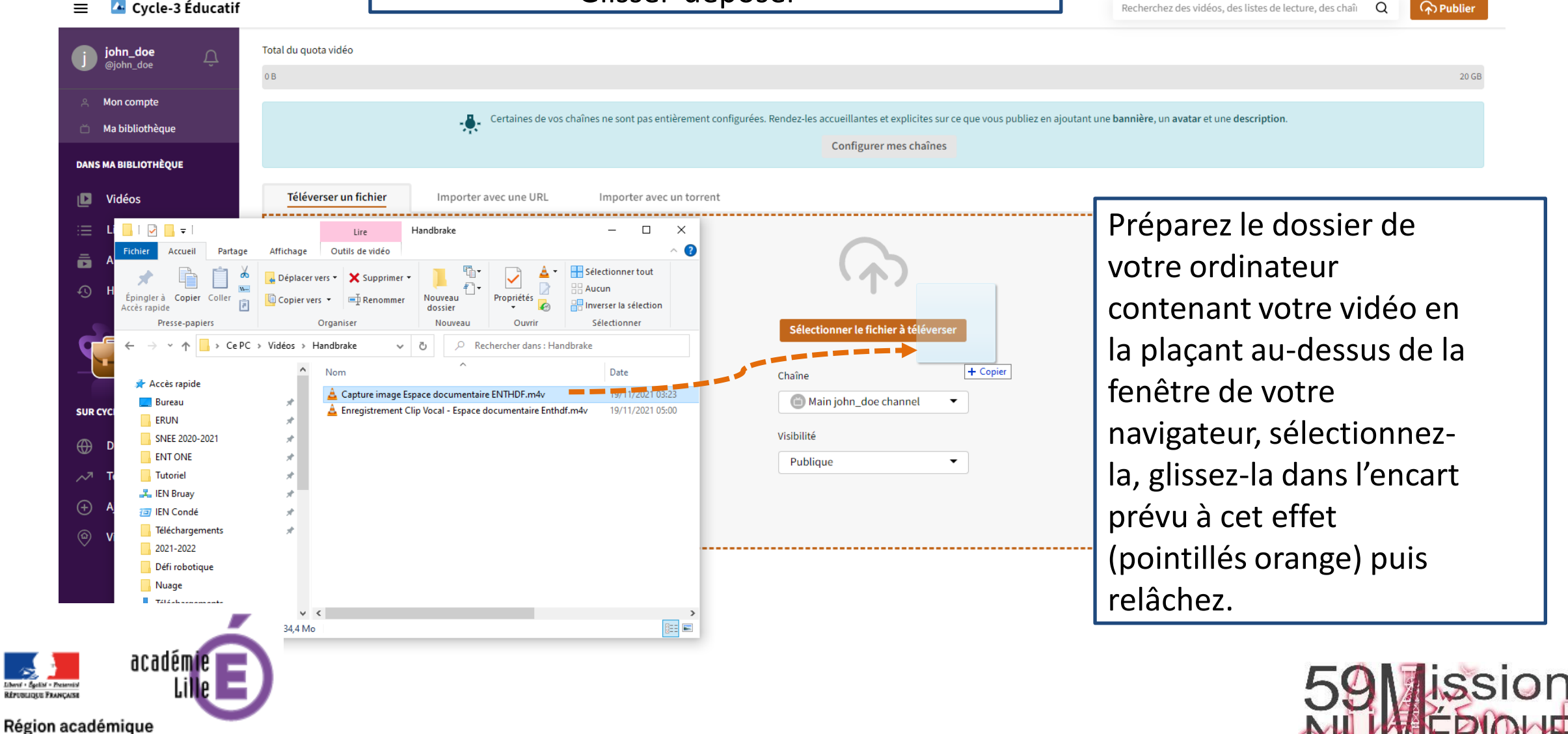

HAUTS-DE-FRANCE

Chaîne

# A apps.education.fr

| Main john_doe channel                                     | •           | Destaura                                                        |                                                                                  | ×               |                            |
|-----------------------------------------------------------|-------------|-----------------------------------------------------------------|----------------------------------------------------------------------------------|-----------------|----------------------------|
| Catégorie                                                 |             | Partager                                                        |                                                                                  | DIFIER C        | THENTER +                  |
|                                                           | × •         | Cotto vidão est privão verve no pover                           | on me la cartegar sues des utilizateurs sutornes <b>- Medifica la confidenti</b> |                 |                            |
| Licence ⑦                                                 |             | Cette video est privee, vous ne pour                            | ez pas la partager avec des utilisateurs externes.                               |                 |                            |
|                                                           | × •         | URL QR-Code Intégration                                         |                                                                                  |                 |                            |
| Langue                                                    |             | https://tube-cycle-3.apps.education.fr/w/12HJXRTbMpnp6buSP6TJcL |                                                                                  | COPY            |                            |
|                                                           | × •         |                                                                 | https://tuba.cucla.2.apps.aducation.fc/w/120JUDThMppa6huSB6T1c12ctar             | n=4m26c8.loon=1 |                            |
| Visibilité                                                |             | Demarer a 0.00.00                                               | https://tube-cycle-s.apps.eudcation.if/w/12mJARTDMphpbbuSP6iJcListo              | p=411365&(00p=1 |                            |
| Non listée                                                | -           | Arrêter à 0:04:36                                               | Démarrer à 0:00:00                                                               |                 |                            |
| Contient du contenu sensible ᠀                            |             | Lecture automatique                                             | <ul> <li>Arrêter à 0:04:36</li> <li>Lecture automatique</li> </ul>               |                 |                            |
| 🗸 Publier après transcodage ③                             |             | Boucle                                                          | Silencé                                                                          | · 个 0 B         | 1 pair 💭 📲 😫 🗔 😂           |
|                                                           | Publier     | r                                                               | ▲ Moins de personnalisation                                                      | _               |                            |
|                                                           |             |                                                                 |                                                                                  | ტ എ ≪™          | RTAGER ≡+ SAUVEGARDER ···· |
| Cliquez sur                                               |             |                                                                 |                                                                                  | 7               |                            |
| « Publier ».                                              | Cliquez su  | ir « Partager » p                                               | our accéder aux                                                                  |                 |                            |
|                                                           | différente  | s options vous p                                                |                                                                                  |                 |                            |
|                                                           | votre vidé  | 20.                                                             |                                                                                  |                 |                            |
|                                                           | Le lien évo | Le lien évolue en fonction des paramètres choisis.              |                                                                                  |                 |                            |
| académie 📃                                                | cela est és | palement le cas                                                 |                                                                                  |                 |                            |
| Elbert - Spelan - Presental<br>République Prançaise Lille |             | ode <lframe> (v</lframe>                                        |                                                                                  | 59 ission       |                            |
| Région académique                                         |             |                                                                 | on page suivantej.                                                               |                 | NUFRICHE                   |
| HAUIS-DE-FRANCE                                           |             |                                                                 |                                                                                  |                 |                            |

URL QR-Code Intégration

![](_page_7_Picture_1.jpeg)

# En plus du lien, vous pouvez donc obtenir un QrCode ou...

URL QR-Code

... un code <lframe> très pratique pour intégrer et rendre votre vidéo directement lisible dans l'ENTHDF ! Cliquez sur « Copy ».

![](_page_7_Picture_6.jpeg)

![](_page_7_Picture_7.jpeg)

HAUTS-DE-FRANCE

![](_page_7_Picture_8.jpeg)

A apps.education.fr

#### Ajouter un contenu multimédia

![](_page_8_Picture_1.jpeg)

83

APPLIQUER

LIEN

Au préalable, votre vidéo doit être enregistrée sur une plateforme de partage (Youtube, Vimeo, etc.). Pour l'insérer ici, copiez le lien de partage "embed" et collez-le ci-dessous.

<iframe title="Capture image Espace documentaire ENTHDF" width="560" height="315" src="https://tubecycle-3.apps.education.fr/videos/embed/003d77a8-a34d-4017-b105-3b8e5f7598ba" frameborder="0" allowfullscreen="" sandbox="allow-same-origin allow-scripts allow-popups"></iframe>

#### Collez le code embed

![](_page_8_Picture_6.jpeg)

ANNULER

RETOUR

![](_page_8_Picture_7.jpeg)

Région académique HAUTS-DE-FRANCE

Quelle que soit

l'application que vous

utiliserez, cliquez sur

contenu multimédia » 📕

l'outil « Ajouter un

puis « collez votre

cliquez sur

« Appliquer ».

propre code » << puis

![](_page_8_Picture_8.jpeg)

![](_page_9_Picture_0.jpeg)

### SEMAINE DU 27 JUIN AU 3 JUILLET

<

![](_page_9_Figure_3.jpeg)

#### ▼ Exemple dans un blog

Par Jansem Yoann le jeudi 30 juin 2022

![](_page_9_Picture_6.jpeg)

Tutoriel capture d'image et intégration dans l'espace documentaire de l'ENTHDF.

@ 0/24 lus

#### Commentaires (0)

![](_page_9_Picture_9.jpeg)

\*\*\*

![](_page_9_Picture_10.jpeg)

Accéder au suivi +

![](_page_9_Picture_11.jpeg)

Q

🔼 Cycle-3 Éducatif Publier ≡ Recherchez des vidéos, des listes de lecture, des chaîr john\_doe <u>^</u> Chaînes Vidéos Listes de lecture Abonnements -Historique iohn doe Mon compte Mes vidéos 2 Mes importations 🔆 Changements de propriétaires 🖄 Ma bibliothèque Vous retrouverez les vidéos DANS MA BIBLIOTHÈOUE ernier publié en premier 🛛 👻 -Filtrage... Vidéos que vous aurez publiées en Listes de lecture Connexion mediacentre eleve 1st cliquant sur « Vidéos ». il v a 44 min • 0 vues Abonnements john\_doe Non listée - Publiée Attention, chaque instance Historique fonctionne 🖉 Mise à jour 🛛 🚥 indépendamment des Capture image Espace documentaire min • 0 vues autres! II me serait SUR CYCLE-3 ÉDUCATIF Non listée - Publi Découvrir impossible de retrouver Tendances 🖉 Mise à jour 🛛 🚥 mes vidéos dans l'instance Aioutées récemment « Premier degré / Vidéos locales Maternelle / Explorer le monde ». Veillez donc bien à vous souvenir dans quelle instance elles se trouvent ! **Région académique** HAUTS-DE-FRANCE